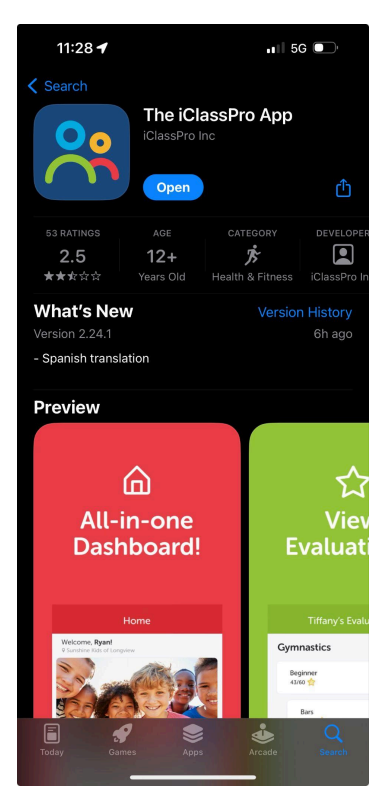

## Step 1: Download the iClassPro App in the app store

Step 2: Open the app and enter the account name "baystategym" to gain access to the sign up page

| <b>9:58 </b><br>App Store | , <b>11</b> 5G                                     |
|---------------------------|----------------------------------------------------|
|                           |                                                    |
|                           | Welcome!                                           |
| Let's start               | by entering the account name of your organization. |
| baystategym               |                                                    |
|                           | Gol                                                |
|                           |                                                    |
|                           |                                                    |
|                           |                                                    |
|                           |                                                    |
|                           |                                                    |
|                           |                                                    |
|                           |                                                    |

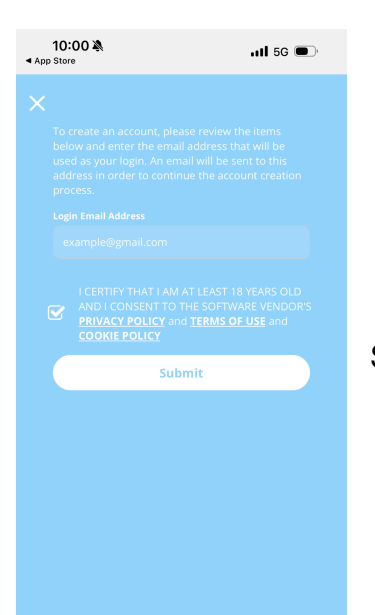

Step 3: Enter your email address and check off the privacy policy

Step 4: Retrieve the code sent to your email to verify your account

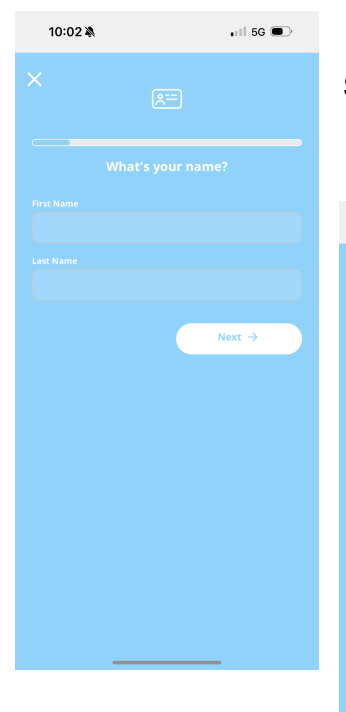

Step 5: Enter your name and specify your relationship to the student

| 10:02 🔌                                   | •11 5G      |            |
|-------------------------------------------|-------------|------------|
|                                           |             |            |
|                                           |             |            |
| What is your relationship to the student? |             |            |
|                                           |             | $\supset$  |
|                                           |             | $\supset$  |
|                                           |             | $\supset$  |
|                                           |             | $\supset$  |
|                                           |             | $\supset$  |
|                                           |             | $\supset$  |
|                                           |             | $\supset$  |
|                                           |             | $\supset$  |
|                                           |             | $\bigcirc$ |
|                                           |             | $\supset$  |
|                                           | Step Father | $\supset$  |

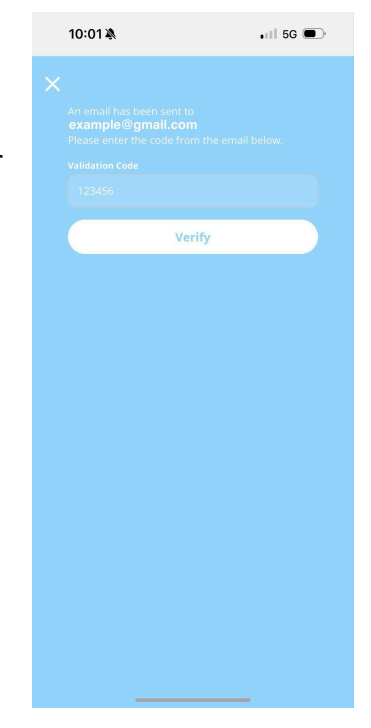

Step 6: Insert your email information and phone number and select that you would prefer to receive emails. (Choosing no will prevent you from receiving important updates regarding your child's enrollments.)

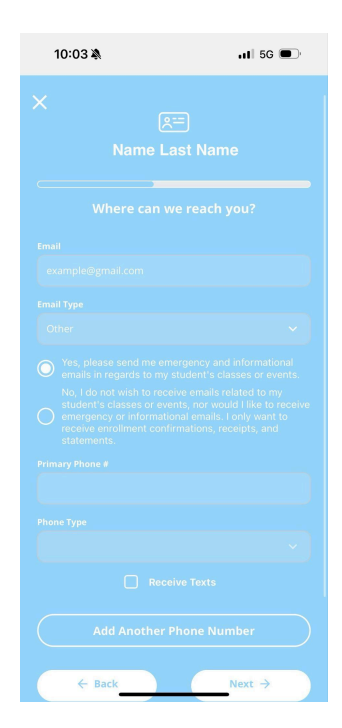

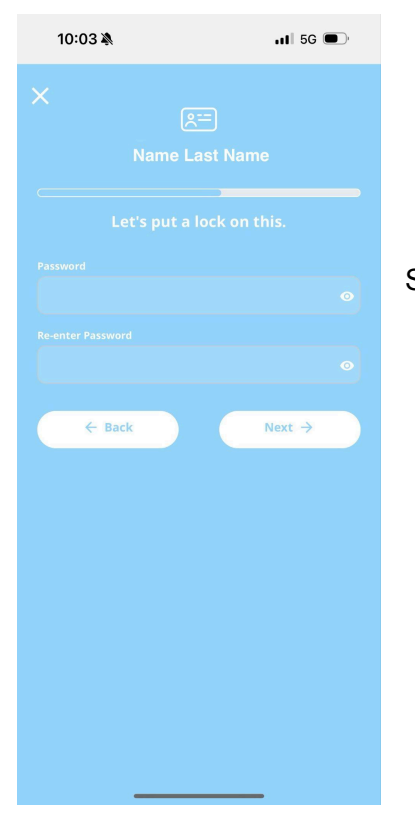

## Step 7: Add a password to secure your account

Step 8: Fill out the family custom information. If N/A type N/A.

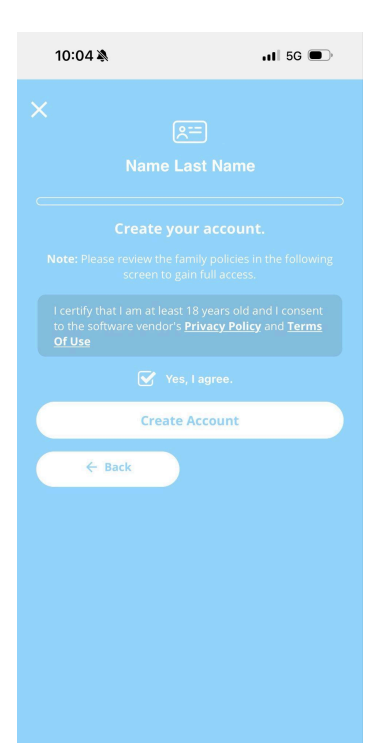

Step 9: Agree to the Terms of Use to complete the creation of your account!

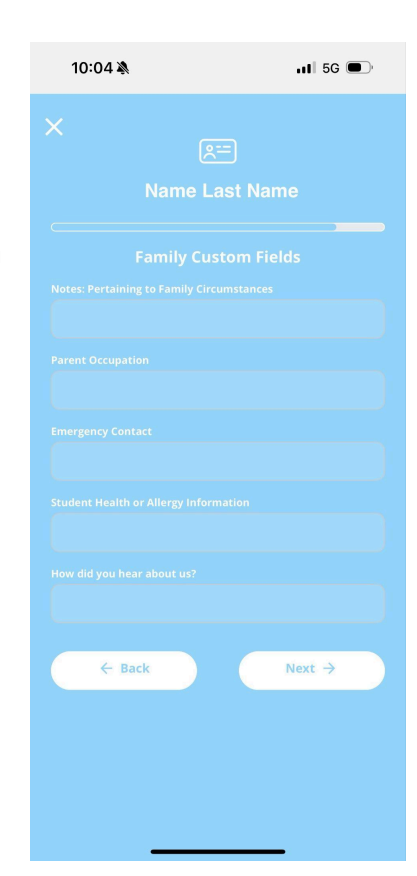

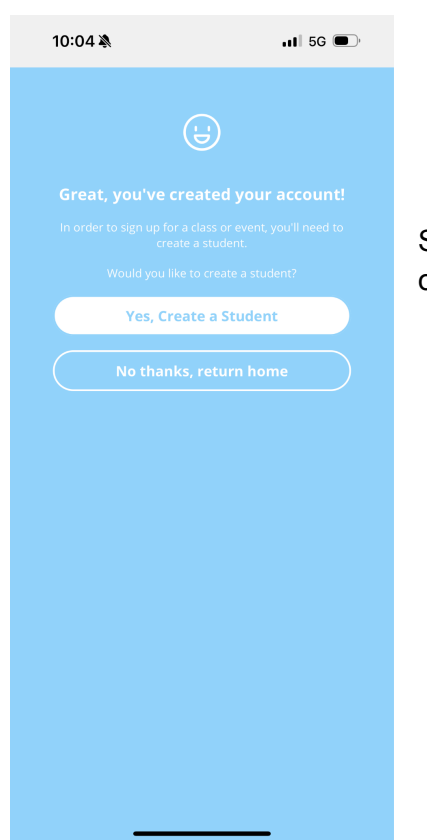

Step 10: Create your student! (Without having a student created you will only be able to browse classes, not actually register for them)